## Подтверждение результатов поверки Регистраторов температуры и влажности InkBird IBS-TH1 и InkBird IBS-TH2 в ФГИС «АРШИН»

В соответствии с п. 4 статьи 13 Федерального Закона №102-ФЗ от 26.06.2008 г. "Об обеспечении единства (http://www.elin.ru/files/pdf/Metrologu/102-fz 2015.pdf)) (https://docs.cntd.ru/document/902107146 измерений" в редакции, изложенной в Федеральном Законе №496-ФЗ от 27.12.2019 «О внесении изменений в единства измерений» (https://docs.cntd.ru/document/564069023 Федеральный Закон «Об обеспечении (http://www.elin.ru/files/pdf/Metrologu/496-fz\_2019.pdf)), а также с разделом IV "Оформление результатов поверки и передача сведений о результатах поверки...", утвержденным Приказом Минпромторга РФ № 2510 от (https://docs.cntd.ru/document/565780460 31.07.2020 г. введенным действие 01.01.2021 г. И В (http://www.elin.ru/files/pdf/Metrologu/pm2510\_31062020.pdf)), подтверждением результатов поверки СИ, зарегистрированных в ФИФ ОЕИ, является электронная запись сведений о поверке СИ в ФГИС «APШИН» (https://fgis.gost.ru/).\*

В связи с этим ФГУП ВНИИМС, имеющий договор с НТЛ "ЭлИн" о проведении первичных поверок СИ, теперь не производит оформление свидетельств о поверке в бумажном виде, однако, продолжает ставить знак поверки в виде оттиска клейма в паспорта СИ от НТЛ "ЭлИн".

Чтобы получить сведения о поверке в электронном реестре ФГИС «АРШИН», следует набрать в адресной строке любого браузера аббревиатуру «<u>rst.gov.ru</u>». После чего через перенаправление осуществляется переход на главную страницу сайта Росстандарта.

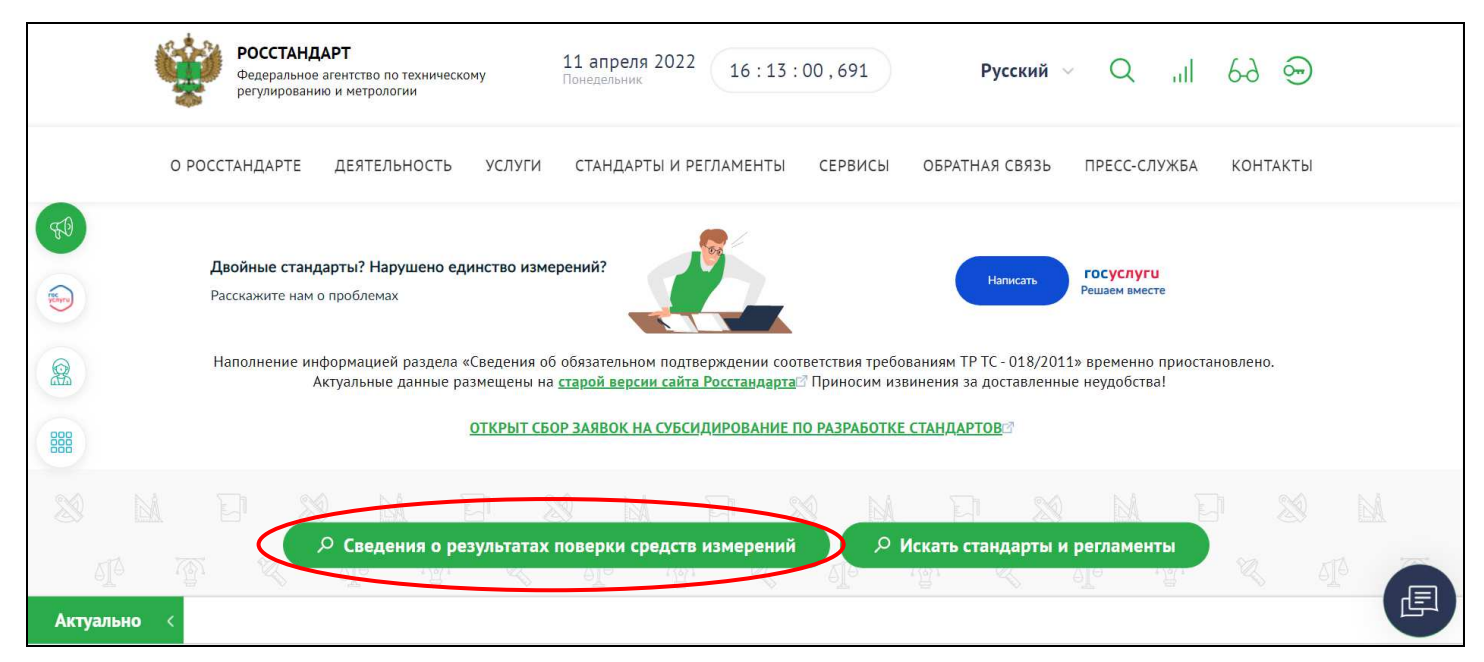

На этой странице нажимаем кнопку [Сведения о результатах поверки средств измерений]. После чего выполняется переход на страницу системы «Аршин» "**Результаты** поверок СИ" с адресом <u>https://fgis.gost.ru/fundmetrology/cm/results/</u>. В дальнейшем можно пользоваться данным адресом сразу набирая его в адресной строке браузера.

В левой верхней части экрана страницы находится поле {Поиск}. Следует ввести в него номер конкретного регистратора температуры и влажности InkBird IBS-TH1 и InkBird IBS-TH2 в формате «##:##:##:##:##:##:##. Этот номер есть на этикетке, которая размещена на корпусе каждого регистратора. Также этот же номер обязательно указан в паспорте на этот прибор. Далее необходимо выбирать год, в котором была осуществлена поверка, и нажать кнопку [Найти], которая расположена левее поля {Поиск}.

<sup>★ -</sup> Расшифровка используемых сокращений: СИ — средства измерения, ФИФ ОЕИ - Федеральный информационный фонд по обеспечению единства измерений, ФГИС «АРШИН» - Федеральная государственная информационная система Росстандарта.

| 2022 2021                                               | 1 2020 2019                                     | 2018                                                                                                   | 2017                   | 2016                           | 2015                  | 2014                                                  | 2013 | 2012                             | 2011                      | 2010                | до 2010                                                                |                          |
|---------------------------------------------------------|-------------------------------------------------|----------------------------------------------------------------------------------------------------|------------------------|--------------------------------|-----------------------|-------------------------------------------------------|------|----------------------------------|---------------------------|---------------------|------------------------------------------------------------------------|--------------------------|
| 49:21:08:30:61                                          | :9A                                             |                                                                                                    | C Q Ha                 | йти                            | 🕇 Настр               | роить фильтр                                          | þ    | <b>X</b> C6 <sub>F</sub>         | осить фи                  | льтр                | <b>A</b> I                                                             | Зыгрузить                |
| 1-1из1 20                                               | ✓ на страницу                                   |                                                                                                    |                        |                                |                       |                                                       |      |                                  |                           |                     | «Предыдущая 1                                                          | Следующая »              |
|                                                         |                                                 |                                                                                                    |                        |                                |                       | Заводской<br>номер/                                   |      |                                  |                           |                     | Номер                                                                  |                          |
| Организация-<br>поверитель 👔                            | Регистрационный номер типа СИ 👔                 | Наименование<br>типа СИ                                                                                | Тип<br>↓↑ СИ ↓         | Модифика<br>† СИ               | ация<br>↓†            | Буквенно-<br>цифровое<br>обозначение                  | e ↓† | Дата<br>поверки ↓ <del>,</del>   | Действит<br>до            | ельна<br>↓†         | свидетельства/<br>Номер<br>извещения                                   | † Пригодность <b>↓</b> † |
| организация-<br>поверитель 11<br>ООО "КР<br>МЕТРОЛОГИЯ" | Регистрационный<br>номер типа СИ ЦТ<br>83124-21 | Наименование<br>типа СИ<br>Регистраторы<br>температуры и<br>относительной<br>влажности<br>беспроводные | InkBird<br>IBS-<br>TH1 | Модифика<br>Т СИ<br>InkBird IB | ация<br>I†<br>S-TH1 ( | Буквенно-<br>цифровое<br>обозначении<br>49:21:08:30:6 | e 11 | Дата<br>поверки ц≓<br>15.12.2021 | Действит<br>до<br>14.12.2 | ельна<br>11<br>1023 | свидетельства/<br>Номер<br>извещения<br>С-ДФЮ/15-12-<br>2021/117848379 | ↑ Пригодность ⊥↑         |

После нажатия кнопки [Найти] система «Аршин» выдаёт краткие данные: об организации-поверителе, регистрационном номере СИ в ФИФ ОЕИ, типе и наименовании СИ, дате проведения и дате окончании действия поверки, номер свидетельства о поверки, а также пригодность СИ по результатам поверки. Если же теперь, используя двойной клик левой клавиши «мышки», активировать строку с краткими данными по поверке откроется отдельное окно с именем "Сведения о результатах поверки СИ", которое содержит не краткую, а уже развёрнутую, наиболее полную информацию о процедуре поверки.

## Сведения о результатах поверки СИ

| Регистрационный номер типа СИ                                   | 83124-21                                                                                                    |
|-----------------------------------------------------------------|----------------------------------------------------------------------------------------------------|
| Тип СИ                                                          | InkBird IBS-TH1                                                                                                |
| Наименование типа СИ                                            | Регистраторы температуры и относительной влажности беспроводные                                                |
| Заводской номер СИ                                              | 49:21:08:30:61:9A                                                                                              |
| Модификация СИ                                                  | InkBird IBS-TH1                                                                                                |
| Сведения о поверке                                              |                                                                                                    |
| Наименование организации-поверителя                             | ОБЩЕСТВО С ОГРАНИЧЕННОЙ ОТВЕТСТВЕННОСТЬЮ<br>"КОМПЛЕКСНЫЕ РЕШЕНИЯ В ОБЛАСТИ МЕТРОЛОГИИ"(ООО "КР<br>МЕТРОЛОГИЯ") |
| Условный шифр знака поверки                                     | ДФЮ                                                                                                    |
| Владелец СИ                                                     | ФГБУ «ИМЦЭУАОСМП» Росздравнадзора                                                                              |
| Тип поверки                                                     | Первичная                                                                                                    |
| Дата поверки СИ                                                 | 15.12.2021                                                                                                    |
| Поверка действительна до                                        | 14.12.2023                                                                                                    |
| Наименование документа, на основании которого выполнена поверка | МП 207-029-2021                                                                                                |
| СИ пригодно                                                     | Дa                                                                                                    |
| Номер свидетельства                                             | С-ДФЮ/15-12-2021/117848379                                                                                     |
| Знак поверки в паспорте                                         | Нет                                                                                                    |
| Знак поверки на СИ                                              | Нет                                                                                                    |
|                                                                 |                                                                                                    |

## Средства поверки

Средства измерений, применяемые в качестве эталона

17740.12.2P.00171258; 17740-12; Измерители комбинированные; Testo 605, Testo 625, Testo 635, Testo 645, Testo 650; Измеритель комбинированный Testo 645; 03359865; 2019; 2P; Эталон 2-го разряда; ГОСТ 8.547-2009

| 65421.16.2Р.00233332; 65421-16; Термометры сопротивления платиновые вибропрочны<br>ПТСВ-9-2; 2052; 2019; 2Р; Эталон 2-го разряда; ГОСТ 8.558-2009 | ые эталонные; ПТСВ-9-2, ПТСВ-10-2, ПТСВ-11-2, ПТСВ-12-3;                  |
|----------------------------------------------------------------------------------------------------|---------------------------------------------------------------------------|
| 65421.16.2P.00233333; 65421-16; Термометры сопротивления платиновые вибропрочны<br>ПТСВ-9-2; 2052; 2019; 2Р; Эталон 2-го разряда; ГОСТ 8.558-2009 | ые эталонные; ПТСВ-9-2, ПТСВ-10-2, ПТСВ-11-2, ПТСВ-12-3;                  |
| <u>40719.15.2Р.00247059; 40719-15; Термометры цифровые эталонные; ТЦЭ-005; ТЦЭ-00.</u><br>№ 3456 от 30.12.2019 г.                                 | <u>5/M2; 221-0310; 2019; 2Р; Эталон 2-го разряда; Приказ Росстандарта</u> |
| 69551.17.3Р.00268782; 69551-17; Термометры лабораторные электронные; LTA; LTA-Э;                                                                  | 870023; 2020; 3Р; Эталон 3-го разряда; ГОСТ 8.558-2009                    |
| 69551.17.3Р.00268783; 69551-17; Термометры лабораторные электронные; LTA; LTA-Э;                                                                  | 870023; 2020; 3Р; Эталон 3-го разряда; ГОСТ 8.558-2009                    |
| Средства измерений, применяє                                                                                                    | емые при поверке                                                          |
| 53505-13; Приборы комбинированные; 39526464/1220                                                                                                  |                                                                           |
| 33744-07; Термостаты переливные прецизионные; 1007                                                                                                |                                                                           |
| 33744-07; Термостаты переливные прецизионные; 944                                                                                                 |                                                                           |
| Доп. сведения                                                                                                    |                                                                           |
| Поверка в сокращенном объеме Нет                                                                                                    |                                                                           |
|                                                                                                    |                                                                           |

Информация в окне "Сведения о результатах поверки СИ" в том числе включает: тип поверки, наименование документа, на основании которого выполнена поверка, перечень средств поверки и т.д. А в строке «Регистрационный номер типа СИ» указан не только номер, но и приведена ссылка на страницу этого типа СИ в ФИФ ОЕИ.

Обратите внимание, что в конце окна "Сведения о результатах поверки СИ" в разделе "Доп. сведения" указывается полнота исполненной поверки.

Г

| Средства поверки                                                                                                    |                                      |  |  |  |  |
|----------------------------------------------------------------------------------------------------|--------------------------------------|--|--|--|--|
| Средства измерений, применяемые в качестве эталона                                                                                                    |                                      |  |  |  |  |
| 32777.06.2Р.00373726; 32777-06; Термометры сопротивления платиновые вибропрочные эталонные; ПТСВ; ПТСВ-4-2; 1079; 2014; 2Р; Эталон 2-го<br>разряда; ГОСТ 8.558-2009                                                                                                    |                                      |  |  |  |  |
| 64196.16.2P.00440536; 64196-16; Гигрометры; Rotronic мод. HygroPalm, HygroLog NT, HygroLab C1, HL-20D, HL-1D, GTS; HygroPalm исполнение HP23-A;<br>72084841; 2021; 2P; Эталон 2-го разряда; ГОСТ 8.547-2009 "ГСОЕИ. Государственная поверочная схема для средств измерения влажности газов" |                                      |  |  |  |  |
| Доп. сведения                                                                                                    |                                      |  |  |  |  |
| Поверка в сокращенном объеме                                                                                                    | Да                                   |  |  |  |  |
| Краткая характеристика объема поверки                                                                                                    | (только канал измерения температуры) |  |  |  |  |
|                                                                                                    | Закрыть                              |  |  |  |  |

Пользователям также следует учитывать, что регламент по срокам внесения в систему «Аршин» номеров СИ, прошедших поверку, составляет до 45 рабочих дней.